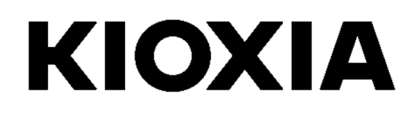

SSD Utility 用户指南 软件版本 5.6.0015

## 目录

| 欢迎!                      | 1 |
|--------------------------|---|
| 主要功能                     | 1 |
| 系统要求                     | 1 |
| 安装 SSD Utility           | 2 |
| 在Windows 中安装 SSD Utility | 2 |
| 创建开机媒体                   | 2 |
| 启动开机媒体                   | 2 |
| 启动 SSD Utility           | 3 |
| 卸载 SSD Utility           | 3 |
| 界面总览                     | 4 |
| SSD Utility 功能           | 5 |
| 功能概述                     | 5 |
| 密码保护功能                   | 7 |
| 适用产品                     | 9 |

© 2022 Kioxia Corporation 保留所有权利。未经 Kioxia Corporation 书面许可,不得以任何手段复制本文件的任何部分,也不得制作任何衍生作品(比如翻译,转换格式或改编)。

#### 注意

本指南所含产品规格等任何信息可能随时变更,恕不另行通知。Kioxia Corporation及其附属企业(统称"铠侠") 对本指南及其所含信息不做任何保证,对于上述内容的任何适销性或适用性也明确表示不承担任何责任。对于本指南所 含的任何技术或印刷错误,疏忽或与实际产品存在任何差异而导致的直接或间接损害,铠侠不承担任何责任。对于使 用本指 南或其所含任何信息导致侵权,缔约或其他情况而产生的任何偶然,必然,特别或惩罚性损害赔偿,铠侠在任 何情况下都 不承担任何责任。

#### 免责声明

使用本应用导致任何损害或损失,本公司不承担任何责任。本应用按"原样"提供,不附带任何保证。在不影响上述声明的情况下,铠侠拒绝承认与本应用相关的任何明示,暗示或法定保证和承诺,包括但不限于关于适销性,适用性, 准确性,不 侵犯第三方权利等方面的暗示保证。对于该应用的运行是否不受干扰,是否出错以及是否安全,铠侠不做 任何保证。安装 和/或使用本应用的风险由您个人承担。

#### 关于商标

UEFI 是 Unified EFI Forum, Inc. 的商标和/或注册商标。所有其他商标均为其各自所有者的财产。

#### 安装技术支援

Kioxia Corporation 产品包含免费技术支援,提供直接的专家咨询。如需安装技术支援,请访问 https://personal.kioxia.com.cn/support/ 联系我们。

文件标识符:USER-GUIDE-SSD-UTLTY, 第 13 版, 2022 年 10 月 软件版本: 5.6.0015

# 欢迎!

SSD Utility 让您可以管理并最有效地使用您的 SSD。

## 主要功能

SSD Utility 让您可以:

- 通过仪表盘视图查看 SSD 的状态
- 查看 SMART 特性的详细视图
- 更新 SSD 固件
- 进行管理
- 清除数据,确保不能恢复
- 协助技术支持诊断问题,提供 SSD,计算机和 SSD Utility 程序详细信息的视图和日志
- 提醒驱动器运行状况,可靠性或温度问题
- 进行快速性能测试,以评估您的磁盘性能

有关 SSD Utility 功能的更多详情,请参见第5页的 SSD Utility 功能。

## 系统要求

支持的 SSD 包括:

|                           | Windows 11   | Windows 10 x64 |
|---------------------------|--------------|----------------|
| EXCERIA PRO SSD           | $\checkmark$ | ~              |
| EXCERIA PLUS G2 SSD       | $\checkmark$ | ~              |
| EXCERIA PLUS SSD          | $\checkmark$ | ~              |
| EXCERIA G2 SSD            | $\checkmark$ | $\checkmark$   |
| EXCERIA SSD               | $\checkmark$ | ~              |
| EXCERIA SATA SSD          | $\checkmark$ | $\checkmark$   |
| EXCERIA PLUS Portable SSD | ~            | ✓              |

▲ 注意:在开始之前,请备份 SSD 中需要保留的数据;有些操作可能会导致 SSD 丢失所有数据(在此之前您会收到相应警告)。

(i) 在使用 SSD Utility 之前,请:

- 。 Windows: 在主板 BIOS 中将 SATA 控制器设置为 AHCI 模式;如需指导,请参见您的电脑说明书
- 。 您必须以管理员身份运行 SSD Utility
- 。 更新固件时,您的电脑必须连接至互联网
- 。 创建适用于安全抹除/NVMe 格式化的开机媒体时,您的电脑必须连接至互联网

# 安装 SSD Utility

本指南假定您已正确安装您的 SSD。您可以:

- 在 Windows 中安装 SSD Utility
- 创建开机媒体。这使您可以做一些在操作系统内不能做的操作。比如,有些 SSD 在用作系统启动盘时不支持固件 更新。开机媒体将会写入 U 盘里。

### 在Windows 中安装 SSD Utility

运行安装文件,按屏幕上的提示进行操作。

### 创建开机媒体

您可以利用 U 盘创建一个名为开机媒体(Bootable Media)的独立开机工具,您的系统可利用该工具对您所使 用的 SSD 进行固件更新或者安全抹除;只有在需要的时候,SSD Utility 才会提示您创建开机媒体 – 如果出 现这样的提示,您应该创建开机媒体。

下面是基于您对固件更新,安全抹除/NVMe 格式化等 SSD Utility 功能熟知的情况下做出的说明。

注意:在开始之前,请备份 SSD 中需要保留的数据。
 在此操作过程中,U盘上的所有数据都会被清除。
 U盘会自动格式化为 FAT32,这可确保从任何 Windows 系统里容易读取保存在 U 盘里的文件。

## 启动开机媒体

- 1. 将U盘插入您的系统,重新启动系统。
- 在BIOS设定里将U盘设定为启动驱动器;请参见所使用系统的相关用户文档。 如果系统的BIOS同时支持UEFI和Iegacy(传统)开机,请先选择Legacy(传统)开机。 只有遇到涉及Legacy(传统)开机问题时,才需要利用UEFI开机。
- 3. 系统启动后,用于固件更新或者安全抹除的脚本将自动运行。

#### 固件更新:

固件更新将在开机媒体创建时所选的 SSD 上自动进行。 进行固件更新的开机媒体将会提供警告信息,并要求确认固件是否需要更新;如果需要请输入 Yes。

🕂 警告:整个操作完成之前 , 不要关闭系统电源。

#### 安全抹除:

安全抹除将在开机媒体创建时所选的 SSD 上自动进行。由于这将删除 SSD 中所有数据,所以脚本会提供 一条警告信息,要求您确认即将执行的安全抹除命令;警告信息内容如下:

"您确定要清除驱动器里的数据吗? (yes/no):"

如果要继续这个操作,请输入 yes。如果要取消这个操作,请输入 no。

脚本会要求您确认休眠 / 恢复清除过程;如果要继续这个操作,请输入 yes。

系统关机后,取出U盘,再打开电源,并且选择UEFI和内置驱动器启动来再次启动所使用的Windows 系统。

如果选择的驱动器是 SATA 驱动器,系统将在启动过程中锁定该驱动器。脚本会使用休眠和恢复命

令解锁驱动器。但是,这些命令将会妨害显示功能在系统里的正常运行。安全抹除仍将继续执行,且在清除工作结束时也不会显示出任何信息;相反,系统将在命令执行完成后自动关闭。整 个过程不超过5分钟。如果您的电脑在超过5分钟后也不自动关闭,请用手动的方式关闭,取出 USB,并联系 KI0XIA 客户支援。

## 启动 SSD Utility

快速执行 SSD Utility 的功能与应用程序一起被安装到电脑里,比如在 Start 菜单里点击 KIOXIA Corporation - SSD Utility 即可运行 SSD Utility。

### 卸载 SSD Utility

如要从 Windows 系统中卸载,请使用控制面板中的标准卸载程序,或者再次运行安装程序并选择卸载。

如要从 U 盘里清除开机媒体,请:

- 1. 将 U 盘连接至安装 Windows 操作系统的电脑。
- 2. 重新格式化 U 盘,这样就能恢复全部容量。

## 界面总览

SSD Utility 视图分为几个小格。

| 极览                                                 | 调校选项                                  | 维护 1                                 | 安全     | 设定           | 帮助     |
|----------------------------------------------------|---------------------------------------|--------------------------------------|--------|--------------|--------|
| 选择磁盘                                               | 容里                                    |                                      | O D    | Ħ            |        |
| 就强U: MUMIA-ENCERTA I                               | 105 62 V 所有磁盘                         |                                      | •      | 」国件          | 11.3   |
|                                                    | 全部: 9                                 | 931.51 GiB<br>842.17 GiB             |        | R#           |        |
|                                                    | 2月:                                   | : 89.34 ¢iB                          |        | 告            |        |
| Tanks of Local Sciences in Succession              | ····································· | HCH): 2 Mib<br>: 0                   |        | 没有警告         |        |
| 2                                                  |                                       |                                      | 55     | D传感器温度       |        |
| 本IOAIA-BACBRIA PLUS<br>序列: TOGASOJIKKTI<br>* 毛結防治会 | 界面                                    |                                      | 0      | 38°C   100°F | 1////, |
| - Address                                          | ⑤ PCIO<br>您的SSDI                      | E连接在 PCIe <sup>m</sup> Gen3 (4x8GT/s | ) 接口 4 | 0°C 50°C     | 100° C |
| 仪表板<br>accomm                                      | 健康度                                   |                                      | 0      |              |        |
| SSD细节<br>系统细节                                      |                                       |                                      | 98%    |              |        |
| SHART                                              |                                       |                                      | 1 1 1  |              |        |
|                                                    | 0%                                    | 6 DU%                                | 100%   |              |        |

- 1. 选择栏 可执行的主要任务;点击此处可改变主方格显示的内容,更多任务可参见硬盘清单方格
- 2. 选择硬盘清单 连接至当前电脑的 SSD 清单。如果电脑上只安装一个 SSD , 则自动选择该 SSD。 如果连接了多个 SSD , 确保选择所需的 SSD , 再点击选项栏中的选项。
- 3. 任务清单 可执行的任务;任务状态信息
- 4. 主方格 显示您所请求的信息,或部署任务

# SSD Utility 功能

## 功能概述

SSD Utility 支持下表中的所有功能,这些功能是按其在用户界面上位置列出。仅所选驱动支持的功能可用。 如果选择多个 SSD,则支持适用于**所选硬盘**清单的选项。要调用适用于多个硬盘的功能特性,从列表中选择 **所有硬盘。** 

请点击 🕐 查阅显示在 SSD Utility 视图方格里的任务或者信息说明。帮助信息将显示在独立的窗口,查阅完成 后,该窗口可以移动,滚动和关闭。帮助信息里还包含在线信息的链接。

如果在帮助信息或者此用户指南中没有找到您所需要的相关信息,可联系我们的技术支援团队;详见本公司网站上 的在线信息或者产品介绍的帮助页面里所提供的联系方式。(见下文)

| 选项   | 任务     | 功能                                                                                                    |
|------|--------|----------------------------------------------------------------------------------------------------|
| 概述   | 仪表盘    | 对硬盘进行总体上的简要介绍,包括:<br>容量 - 硬盘的当前用量<br>更新 - 固件及设备硬盘的可用更新<br>接口 - 实体接口的状态<br>警告 - 需要警惕的硬盘状态<br>健康度 -硬盘剩余寿命<br>■ = SSD 以最佳状态运行中(100%到21%)<br>■ = 请考虑更换您的 SSD 以避免未来可能的资料遗失(20%到11%)<br>■ = 请考虑更换您的 SSD (10%到0%)<br>当 "健康度"的数值达到零(0)的时候,说明 SSD 已达到品质保修的期限。这种情况有可能会发生在品质保修期内。<br>50% 100%<br>SSD 的传感器温度 - 由 SSD 传感器测量到的温度(可能高于或低于 SSD 外壳的温度) |
|      | SSD 详情 | 显示 SSD 的详细情况,在联系技术支持时可能会用到                                                                                                    |
|      | 系统详情   | 显示电脑的详细情况,在联系技术支持时可能会用到                                                                                                    |
|      | SMART  | 显示当前的 SMART 属性值,能够帮您确定您的 SSD 是否出现问题                                                                                                    |
| 调校选项 | SSD 调校 | <b>预留空间</b> - 在 SSD 中预留一部分区域,以改善硬盘的性能和使用寿命 (仅限 Windows NTFS 分区)                                                                                                    |
|      | 性能测试   | 提供快速的跑分测试,评估您系统中 SSD 的性能                                                                                                    |

| 选项 | 任务             | 功能特性                                                                             |
|----|----------------|----------------------------------------------------------------------------------|
| 维护 | 更新             | <b>固件更新</b> - 为所选硬盘提供高级的固件更新方法,支持本地文件更新。                                         |
|    |                | <b>固件更新</b> -选择 <b>所有硬盘</b> ,即可只需一步操作就能为系统中的所有硬盘应用可用<br>的固件更新                    |
|    |                | <b>备注:</b> 要在多种类的 SSD 上进行固件更新,您需要在 U 盘上创建开机媒体 ─ 请参<br>见" <b>创建开机媒体</b> "的部分      |
|    | 工具             | <b>安全抹除</b> - 删除 SSD 上的所有数据,使其不可恢复 (非 NVMe 的 SSD)                                |
|    |                | <b>NVMe 格式化</b> - 对 NVMe SSD 进行低级格式化,包括改变 LBA 格式,再<br>安全抹除数据                     |
|    |                | <b>备注:</b> 为了能够在 SSD 上进行安全抹除/NVMe 格式化,您需要在 U 盘里创建开机媒体 – 请参阅"创建开机媒体"的部分           |
|    | 警告             | 以详细的报告显示所有可能需要注意的警告情况,包括过去发生的任何情况。选<br>择 <b>所有硬盘</b> 时,则显示适用于所有硬盘的警报,包括电脑中未激活的硬盘 |
| 安全 | 密码保护           | 在硬盘移动 SSD 上 <b>设置密码</b>                                                          |
|    |                | 锁定/解锁加密移动 SSD                                                                    |
|    |                | 在加密设备上 <b>移除密码</b>                                                               |
|    |                |                                                                                  |
|    |                | 有关密码保护的更多信息 , 请参阅 <u> " 密码保护功能 "</u> 的部分。                                        |
| 设置 | 设置             | 通用应用配置,包括                                                                        |
|    |                | 语言 - 用户界面语言                                                                      |
|    |                | <b>监控</b> -SSD Utility 是否始终运行来监控 SSD 的情况                                         |
|    |                | <b>通知</b> - 抑制系统托盘,显示通知,更新和系统事件                                                  |
|    |                | <b>日志</b> - 启用日志,帮助技术支持进行问题诊断                                                    |
|    |                |                                                                                  |
|    |                | <b>登入启动</b> -登入时自动运行工具                                                           |
| 帮助 | 帮助             | <b>联系我们</b> -在线支持信息的链接                                                           |
| 任何 | 查看警告           | 主动警告将显示在各个任务清单的底部 ; 点击即可查看详细报告                                                   |
|    | SSD Utility 更新 | SSD Utility 的可用更新将显示在界面右下角的版本号数字旁边                                               |

## 密码保护功能

EXCERIA PLUS Portable SSD 可以利用密码锁定装置,防止其他人访问装置内的用户数据区域。请按照以下说 明使用密码保护功能。

密码保护需要以下两个密码

· 主密码:

主密码用於解除密码保护功能。它是在执行"设置密码"操作启用密码保护功能时,由 SSD Utility 自動生成并显示的 32 个字母和数字組合的密码。如果丢失了主密码,将无法移除主密码和用户密码,且将无法解除密码保护功能。

·用户密码:

用户密码用于解锁被密码保护锁定的装置。它是用户在执行下述的"设置密码"操作中,激活密码保护功能 时所输入的 8-32 个字母或数字密码。在执行"解锁设备"操作时需要输入此用户密码才能解锁装置,并允许 访问装置内的用户数据区域。如果丢失了用户密码,将无法解锁装置和访问用户数据区域。在这种情况下, 请执行下述的"删除密码"操作,利用主密码移除主密码和用户密码,并解除密码保护功能。

## ▲ 警告:

- ·<u>必须妥善保管您的主密码和用户密码。</u>
- · <u>请务必记下您的主密码,因为每次执行"设置密码"操作时都会显示一个新密码。</u>
- ·<u>如果丢失了用户密码和主密码,您的装置将被永久锁定,且将无法访问您的用户数据区。</u>

由于没有更改用户密码或主密码的功能,如果要更改密码,请执行"删除密码"操作,然后再次执行"设置密 码"操作。

要执行以下的"设置密码"、"解锁设备"和"删除密码"的操作,请将 EXCERIA PLUS Portable SSD 连接到 您的电脑后,执行 SSD Utility。

- "设置密码"操作:
- 1,选择"安全"选择栏。 IN KIOXIA SSD Utility × SSD UTILITY KIOXIA 観览 调枝选项 安全 设定 帮助 选择磁盘 0 容俚 更新 0 -19.2 • 箇件 全部: 1.82 TiB
- 2, 点击"设置密码"按钮。

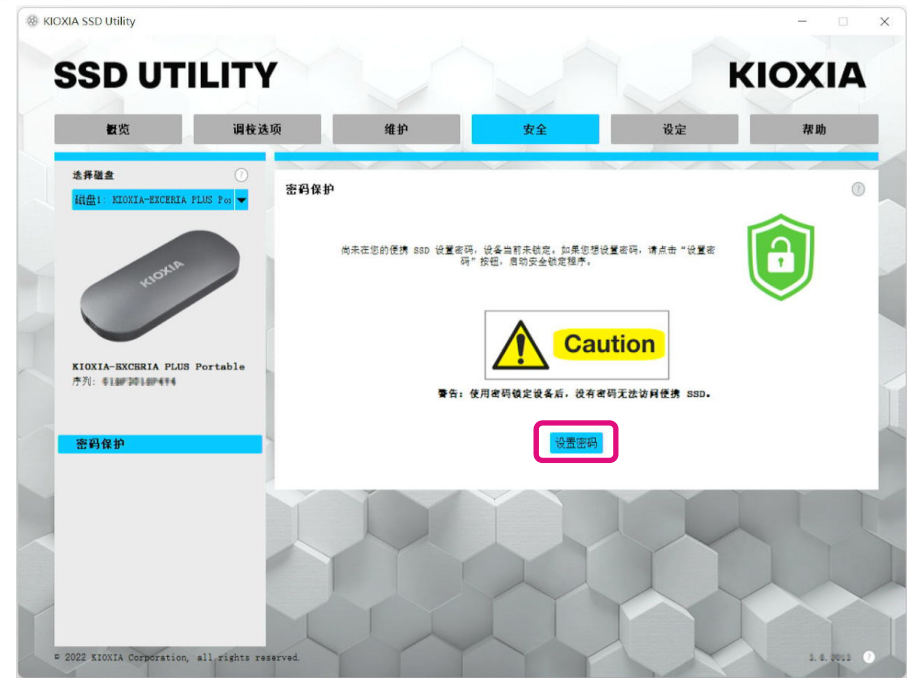

3, 将密码(用户密码)输入到出现的弹窗中,然后点击"OK"按钮。 请注意,用户密码必须是任意8-32个单字节字符(a-z、A-Z、0-9;不允许有空格)。

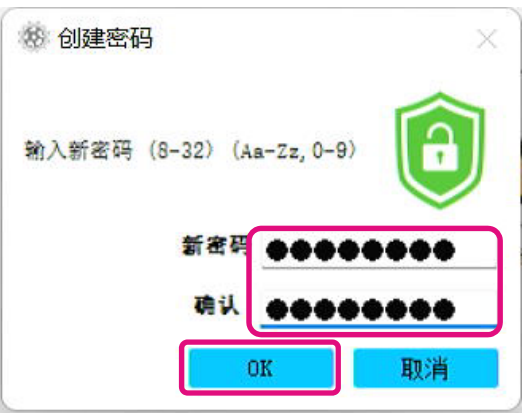

4、开始执行配置密码保护。请耐心等待配置过程结束。
注意:配置过程结束前请勿移除装置。
配置密码保护成功后,下方所显示的弹窗会自动关闭。
密码保护配置中
SSD Vtility即将在此装置上配置密码保护。此过程可能需要一分钟以上的时间。
警告:请勿在执行过程中移除装置,这可能会导致装置完全损坏:

开始初始设置。
SID password ohanged
takeOwnership complete
Looking SP Activate Complete
Looking SP Activate Complete
LookingRangeO disabled
美闭

#### 5,显示主密码

注意:请务必正确记下您的主密码,因为需要它来执行"移除密码"操作。 安全记下主密码后,点击"关闭"按钮。

| · 整 主密码 · · · · · · · · · · · · · · · · · · ·     |
|---------------------------------------------------|
| 主密码如下。                                            |
| 如果同时忘记用户密码和主密码,驱动器将被完全锁定且无法<br>使用。                |
| 需要此主密码才能移除用户密码。                                   |
| 主密码由32个字符组成。前12个字符是驱动器的序列号。剩下<br>的20个字符是大/小写英文字符。 |
| 注意:请留意最后20个字符所出现的"I/1"。这可以<br>是"i"的大写或"L"的小写字母。   |
| 613FD015F4Y4J-5330as Multer 71 Mg                 |
| 关闭                                                |

6,出现以下警告信息。请再次确认您记下的主密码无误后点击"关闭"按钮。 注意:关闭弹窗后,将不会再显示主密码。请务必正确的记下它。

| ※ 主密码 ×                                           |
|---------------------------------------------------|
| 主密码如下。                                            |
| 如果同时忘记用户密码和主密码,驱动器将被完全锁定且无法<br>使用。                |
| 需要此主密码才能移除用户密码。                                   |
| 主密码由32个字符组成。前12个字符是驱动器的序列号。剩下<br>的20个字符是大/小写英文字符。 |
| 注意:清留意最后20个字符所出现的"I/1"。这可以<br>是"i"的大写或"L"的小写字母。   |
| 613F001574Y47#33Diwn 10040FT reFl 106g            |
| 警告:<br>主密码将不会再次显示。<br>请确认已记下它,然后再次点击[关闭]按钮。       |
| 关闭                                                |

7,设置密码后会出现以下弹窗,点击"OK"按钮。

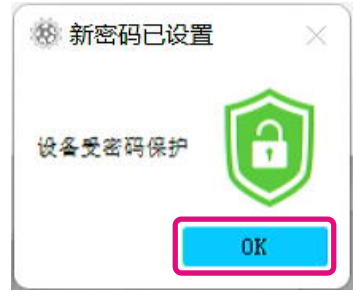

8, 密码保护功能将自动启动,并显示以下内容。

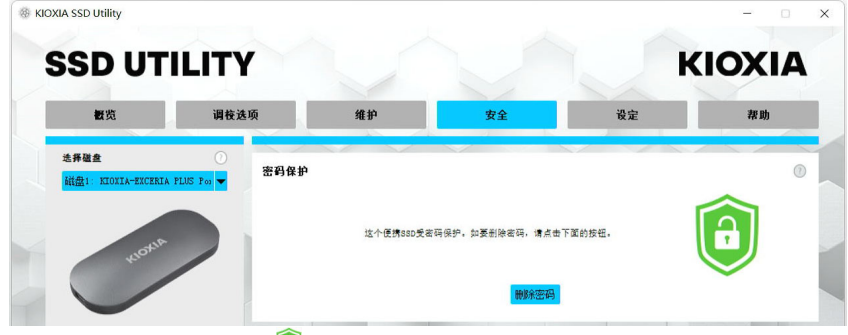

如上图所示,如果显示 🟮 (绿色盾牌图标),则表示装置已解锁,可以访问装置中的用户数据区。 如果想锁定装置,请安全移除装置与 USB 端口的连接,然后再次连接。 如果显示 톛 (黑色盾牌图标),则表示装置已被锁定,无法访问装置中的用户数据区。

这样就完成了"设置密码"操作。

#### 倘若"设置密码"失败

如果装置连接在不稳定的 USB 端口和/或执行不稳定的操作将会导致"设置密码"操作失败。 如果此操作失败,可能会出现如下图的弹窗。

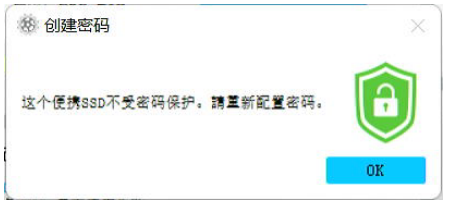

如果出现此弹窗,点击 " OK " 按钮关闭弹窗, 然后改换其他 USB 端口,执行 " 删除密码 " 操作后再次执行 " 设置密码 " 操作。

#### 确认 SSD 密码锁定状态的步骤

为确保您的 EXCERIA PLUS Portable SSD 受 SSD Utility 的密码保护,请按照以下步骤操作确认。

1, 从您的电脑安全移除 EXCERIA PLUS Portable SSD。

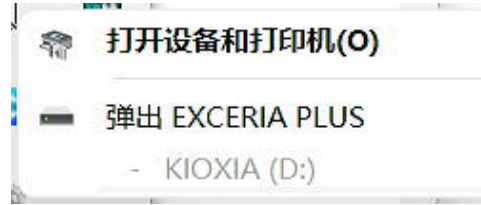

2, 在您的电脑上执行 SSD Utility。

| 220 011     |       |      |    |    |    |
|-------------|-------|------|----|----|----|
| 模览          | 调校选项  | 维护   | 安全 | 设定 | 帮助 |
| 选择磁盘        | 0     |      |    |    |    |
| 没有可用的磁盘     |       |      |    |    |    |
|             |       |      |    |    |    |
|             |       |      |    |    |    |
|             |       |      |    |    |    |
| 序列:         | 没有发现支 | 援的磁盘 |    |    |    |
|             |       |      |    |    |    |
| 仪表板<br>系统细节 |       |      |    |    |    |
|             |       |      |    |    |    |
|             |       |      |    |    |    |
|             |       |      |    |    |    |
|             |       |      |    |    |    |

- 3, 将 EXCERIA PLUS Portable SSD 连接到您的电脑。
- 4, 如果 SSD Utility 识别出 EXCERIA PLUS Portable SSD, 会显示黑色盾牌图标, 这表示装置已被密码锁定。

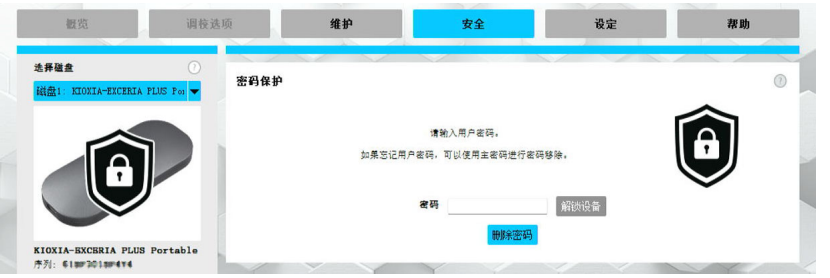

如果没有显示黑色盾牌图标,请在"选择硬盘"窗格中选择"KIOXIA EXCERIA PLUS Portable",然后选择"安全"选项栏。即使没有执行"解锁装置"操作却显示如 下图的解锁成功后的模块,并显示"删除密码"按钮,则表示设置的密码保护可能 不正确。在这种情况下,请点击"删除密码"按钮移除密码,然后再次尝试执行 "设置密码"操作。

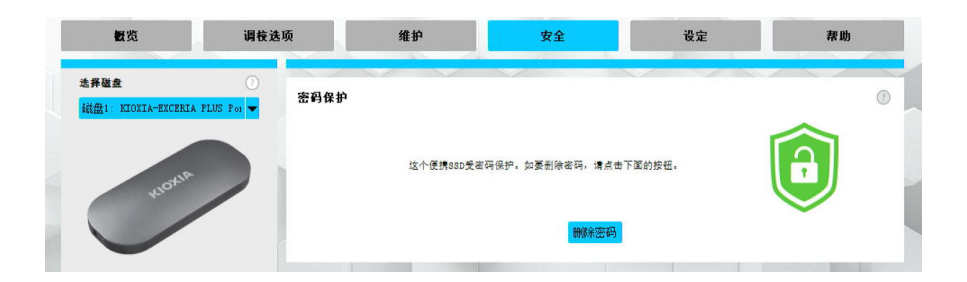

"解锁设备"操作:

| ® 1 | KIOXIA SSD Utility |       |    |    |    | - • ×         |
|-----|--------------------|-------|----|----|----|---------------|
|     | SSD UT             | ILITY |    |    |    | <b>KIOXIA</b> |
|     | 概览                 | 调校选项  | 维护 | 安全 | 设定 | 帮助            |

 如果装置被密码锁定,将会显示出一个输入密码的窗格。在密码输入字段中输入您的 密码(用户密码),然后点击"解锁设备"按钮。

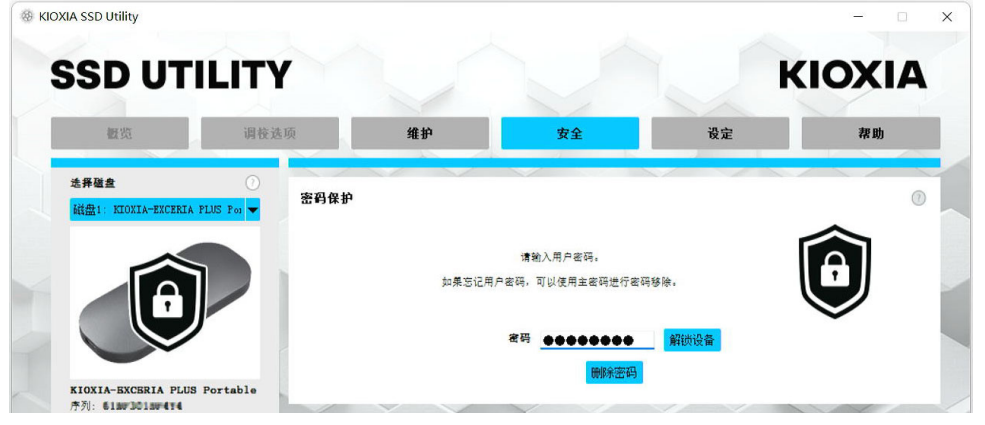

3, 装置将被解锁并出现一个弹窗。点击"OK"按钮。

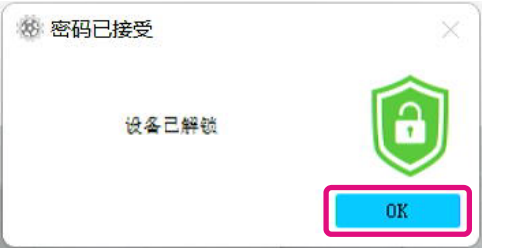

4,装置将被解锁并显示<sup>③</sup>,如下图所示。

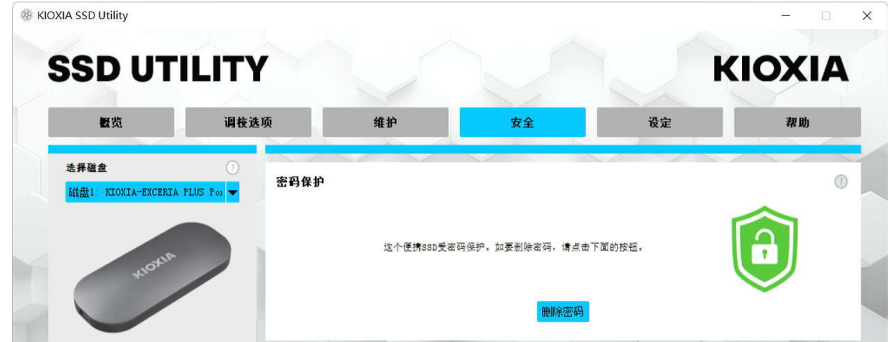

这样就完成了"解锁设备"操作。

### 如果在"解锁设备"执行过程中输入了错误的用户密码,将会出现以下弹窗。 点击"OK"按钮关闭弹窗后,再次输入正确的用户密码以"解锁设备"。

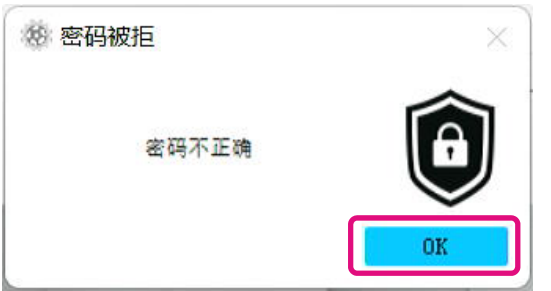

如果连续五次输入错误的用户密码, SSD Utility 将显示以下内容。在这种情况下, 请从电脑安全移除装置后重新连接,然后再次执行"解锁设备"操作。

|   | 密码保护          |                                                 |   |        | 0 |
|---|---------------|-------------------------------------------------|---|--------|---|
| 1 | 已超出密码尝试的最多次数。 | 请重启驱动器(从USB端口移除驱动器并重新插入)并重试。<br>可以使用主密码来移除用户密码。 | 也 |        |   |
| ~ |               | 删除余密码                                           |   | $\sim$ |   |

如果丢失了用户密码,将无法执行"解锁设备"操作。为了能够重新 设置新的密码,请先执行"删除密码"操作。 "删除密码"操作:

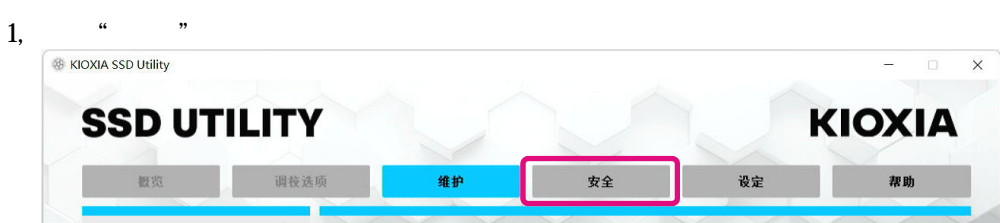

2, 根据装置的密码锁定状态, 会显示以下信息。无论显示哪条信息, 点击"删除密码"按钮。

| 当装置已被                                            | y锁定:                      | 当装 | 置没有被锁定 | Ξ:                            |   |
|--------------------------------------------------|---------------------------|----|--------|-------------------------------|---|
| 法并建盘 ○<br>组盘1: KIONIA-ZICERIA PLUS Pos ▼         | <b>建彩入用户在</b> 员。          |    |        |                               | • |
|                                                  | 25227487. 19274849216999. |    | ***    | 这个资源300元名符录中,总资料》名符,清点也下至的发程。 |   |
| KIOXIA-EXCERIA PLUS Portable<br>序列: GIBF2018F474 |                           |    |        |                               |   |

3, 出现要求输入主密码的弹窗。输入正确的主密码, 点击"删除密码"按钮。

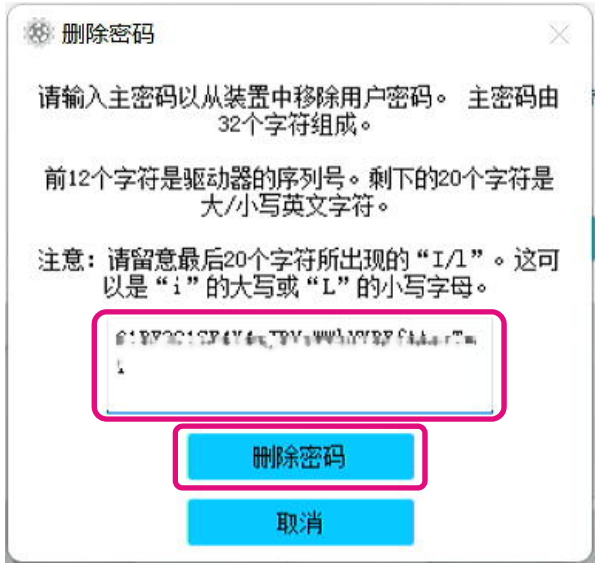

4, 出现以下警告信息。确认内容后, 点击"OK"按钮。

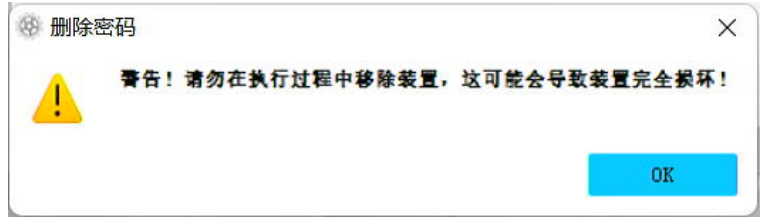

5,执行移除密码。请耐心等待密码移除过程结束。
 注意:移除结束前请勿移除装置。
 密码移除成功后,下方所显示的弹窗会自动关闭。

| ※ 密码保护配置中 ×                                         |
|-----------------------------------------------------|
| SSD Utility即将尝试从装置中移除密码。                            |
| 警告! <b>请</b> 勿在 <b>执</b> 行过程中移除装置,这可能会导致装置完全损<br>坏! |
| 密码移除中。                                              |
| revertTper completed successfully<br>已移除密码。         |
| ▶                                                   |
|                                                     |
| 关闭                                                  |

6, 成功移除密码后,将显示以下弹窗。点击"关闭"按钮。

|            | ×                            |
|------------|------------------------------|
| 已移除用户和主密码。 |                              |
|            |                              |
| 关闭         |                              |
|            | 已移除用户和主密码。<br><del> 关闭</del> |

7, 密码移除后,将显示以下内容。

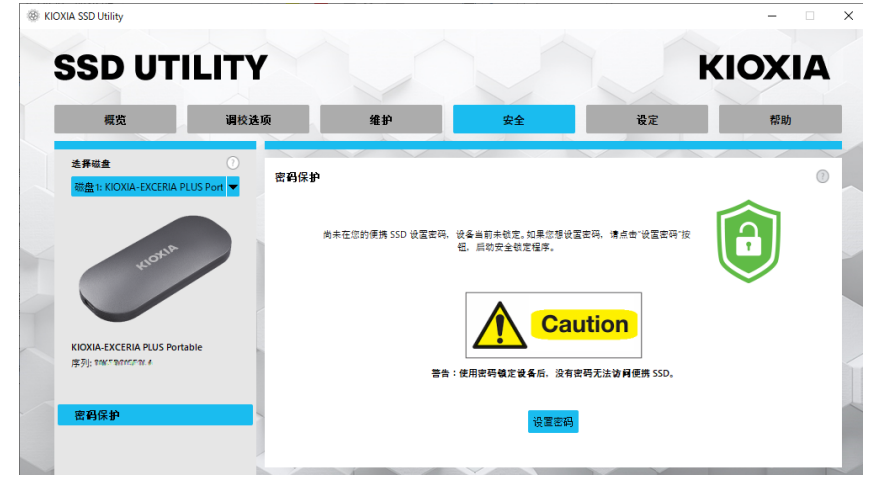

这样就完成了"删除密码"操作。

如果在"删除密码"操作中输入了错误的主密码,会出现下面的弹窗。 请输入正确的主密码,然后再次点击"删除密码"按钮。

| 参 删除密码                                                                                       |
|----------------------------------------------------------------------------------------------|
| 请输入主密码以从装置中移除用户密码。 主密码由<br>32个字符组成。                                                          |
| 前12个字符是驱动器的序列号。剩下的20个字符是<br>大/小写英文字符。                                                        |
| 注意: 请留意最后20个字符所出现的"L/1"。这可<br>以是"i"的大写或"L"的小写字母。<br>@1593015544*4_TBV-89410459*644+**=<br>1, |
| 主密码错误                                                                                        |
| 刪除密码                                                                                         |
| 取消                                                                                           |

如果您连续四次输入错误的主密码,会出现以下警告信息。 点击"关闭"按钮,从电脑安全移除装置后重新连接,然后

| 再次执行 " 删除密码 " 操作。                                                                                                    |
|----------------------------------------------------------------------------------------------------|
| · 物 删除密码 ×                                                                                                    |
| 请输入主密码以从装置中移除用户密码。 主密码由<br>32个字符组成。                                                                                                    |
| 前12个字符是驱动器的序列号。剩下的20个字符是<br>大/小写英文字符。                                                                                                    |
| 注意:请留意最后20个字符所出现的"I/I"。这可<br>以是"i"的大写或"L"的小写字母。                                                                                                    |
| $\begin{array}{c} c_{+}\bar{p}\sigma_{2}c_{+}c_{+}\bar{p}A_{+}a_{+}c_{+}\bar{p}A_{+}a_{+}\bar{p}a_{+}a_{+}\bar{p}a_{+}a_{+}\bar{p}a_{+}a_{+}\bar{p}a_{+}a_{+}a_{+}a_{+}a_{+}a_{+}a_{+}a_{+$ |
| 警告:<br>已超出密码尝试的最多次数。<br>请重启装置以重置密码尝试次数。                                                                                                    |
| 刪除密码                                                                                                    |
| 关闭                                                                                                    |

如果丢失了主密码,将无法执行"删除密码"操作。

## 适用产品

| 选项 | 任务             | 功能特性           | EXCERIA PRO SSD | EXCERIA PLUS G2 SSD | EXCERIA PLUS SSD | EXCERIA G2 SSD | EXCERIA SSD  | EXCERIA SATA SSD | EXCERIA PLUS Portable SSD | 备注                            |
|----|----------------|----------------|-----------------|---------------------|------------------|----------------|--------------|------------------|---------------------------|-------------------------------|
| 概述 | 仪表盘            | 容量             | ~               | ~                   | ~                | ~              | ~            | ~                | ~                         | 开机媒体仅支持Windows<br>NTFS 格式的硬盘。 |
|    |                | 更新             | ✓               | √                   | √                | ✓              | ✓            | ✓                | ✓                         |                               |
|    |                |                | ✓               | √                   | √                | ✓              | √            | ✓                | ✓                         |                               |
|    |                | 警告             | ✓               | √                   | √                | ✓              | √            | ✓                | ✓                         |                               |
|    |                | 健康度            | ✓               | √                   | √                | ✓              | √            | ✓                | ✓                         |                               |
|    |                | SSD 的传感器温度     | ✓               | ✓                   | ✓                | ✓              | ✓            | ✓                | ✓                         |                               |
|    | SSD 详情         | SSD 详情         | ✓               | ✓                   | ✓                | ✓              | ✓            | ✓                | ✓                         |                               |
|    | 系统详情           | 系统详情           | ✓               | ✓                   | ✓                | ✓              | ✓            | ✓                | ✓                         |                               |
|    | SMART          | SMART          | ✓               | ✓                   | ✓                | ✓              | ✓            | ✓                | ✓                         |                               |
| 调校 | SSD 调校         | 预留空间           | ~               | ~                   | ~                | ~              | ~            | ~                | ~                         | 仅支持Windows NTFS 格式<br>的硬盘。    |
|    | 性能测试           | 性能测试           | ✓               | ✓                   | ✓                | ✓              | ✓            | ✓                | ✓                         |                               |
| 维护 | 更新             | 固件更新           | ✓               | ✓                   | ✓                | ✓              | ✓            | ✓                |                           |                               |
|    | 工具             | 安全抹除           | ✓               | ✓                   | ✓                | ✓              | ✓            | ✓                |                           |                               |
|    |                | NVMe 格式化       | ✓               | ✓                   | ✓                | ✓              | ✓            |                  |                           |                               |
|    | 警告             | 警告             | ✓               | ✓                   | ✓                | ✓              | ✓            | ✓                | ✓                         |                               |
| 安全 | 密码保护           | 密码保护           |                 |                     |                  |                |              |                  | ✓                         |                               |
| 设置 | 设置             | 语言             | ✓               | ✓                   | ✓                | ✓              | ✓            | ✓                | ✓                         |                               |
|    |                | 监控             | ✓               | ✓                   | ✓                | ✓              | ✓            | ✓                | ✓                         |                               |
|    |                | 通知             | ✓               | ✓                   | ✓                | ✓              | ✓            | ✓                | ✓                         |                               |
|    |                | 日志             | ✓               | ✓                   | ✓                | ✓              | ✓            | ✓                | ✓                         |                               |
|    |                | 后台运行           | ✓               | ✓                   | ✓                | ✓              | ✓            | ✓                | ✓                         |                               |
|    |                | 登入时自动运行        | ✓               | √                   | √                | ✓              | √            | ✓                | ✓                         |                               |
| 帮助 | 帮助             | 联系我们           | ✓               | ✓                   | ✓                | ✓              | ✓            | ✓                | ✓                         |                               |
| 全部 | 查看警告           | 查看警告           | ~               | ✓                   | ✓                | ✓              | ✓            | ✓                | ✓                         |                               |
|    | SSD Utility 更新 | SSD Utility 更新 | ✓               | $\checkmark$        | $\checkmark$     | $\checkmark$   | $\checkmark$ | $\checkmark$     | $\checkmark$              |                               |